P1

対策ソフトを適用しても、「撮影日不明」「患者 ID が未設定」の画像は Viewer に残ります。 これらの画像ファイルは Viewer から削除して、再度カメラより取り込みをおこなってください。

カメラに撮影した画像が残っている場合 | カメラに撮影した画像が残っていない場合は次ページをご覧ください

D'z IMAGE Viewer が起動している場合は終了させてください

- 1. ダウンロードした「DzIMAGEViewer\_hotfix\_202411.exe」ファイルをダブルクリック
- 2. 開いたダイアログの OK をクリック

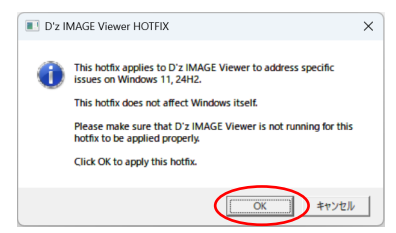

3.「Hotfix applied.」が表示されれば適用成功

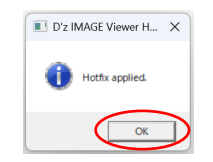

- 4. OK をクリックして完了
- 5.D'z IMAGE Viewer を起動
- 6. 患者 ID 未設定にある「撮影日不明」の画像をすべて選択してゴミ箱へ移動 カメラで撮影した画像以外で削除したくない画像がある場合は選択から外してください

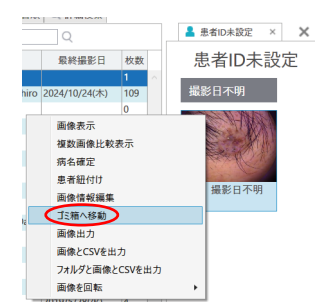

7. ゴミ箱から完全に削除

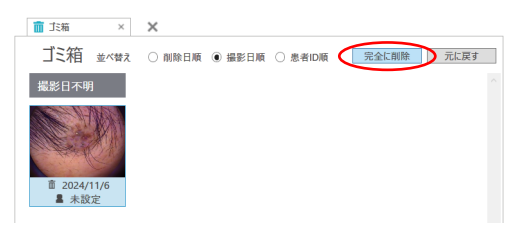

- 8. カメラから再度画像を取り込み
- 9.画像が正しく取り込みできていることが確認できたら完了です

カメラに撮影した画像が残っていない場合は、必ず以下の手順で対策ソフトの適用をお願いします。 P2

## カメラに撮影した画像が残っていない場合

- 1. D'z IMAGE Viewer を起動
- 2. 念の為に、全データをバックアップ(保存先はどこでもかまいません)

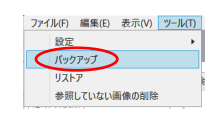

3. PC のデスクトップに新しいフォルダを作成

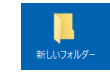

4. 患者 ID 未設定にある「撮影日不明」の画像をすべて選択して右クリックで「画像出力」を選択

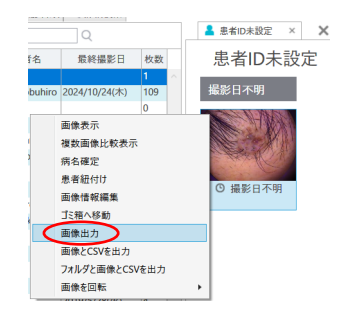

5.3で作成したフォルダを選択

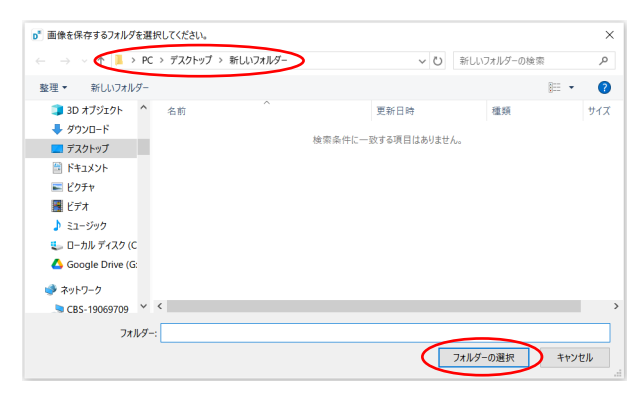

6. 画像出力のダイアログを閉じる

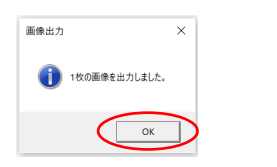

## カメラに撮影した画像が残っていない場合

- 7.D'z IMAGE Viewer を終了
- 8. ダウンロードした「DzIMAGEViewer\_hotfix\_202411.exe」ファイルをダブルクリック
- 9.開いたダイアログの OK をクリック

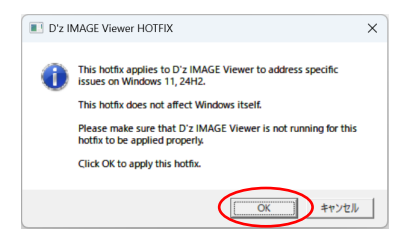

10.「Hotfix applied.」が表示されれば適用成功

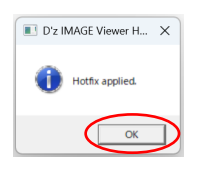

- 11. OK をクリックして完了
- 12. D'z IMAGE Viewer を起動
- 13. 患者 ID 未設定にある「撮影日不明」の画像をすべて選択してゴミ箱へ移動 カメラで撮影した画像以外で削除したくない画像がある場合は選択から外してください

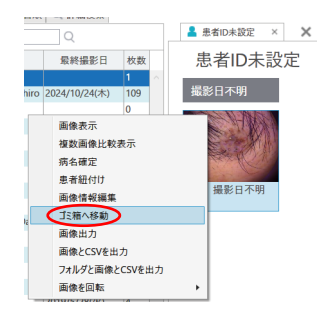

14. ゴミ箱から完全に削除

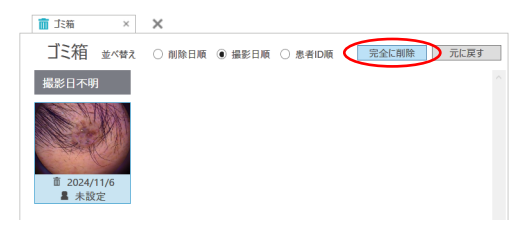

15.3~6で出力した画像をインポート

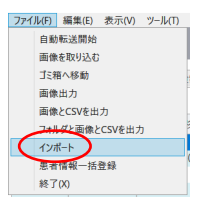

次ページへ続く

## カメラに撮影した画像が残っていない場合

16.3~6で出力した画像が入っているフォルダを選択してインポートを開始

| ●『インボート<br>場所<br>」 第一階層のフォルダーをを患者iDとして扱い<br>成功<br>スキャプ<br>夫枚<br>問題他 閉じる              | 5<br>3   |         |            |      |
|--------------------------------------------------------------------------------------|----------|---------|------------|------|
| p <sup>®</sup> インポートする画像の場所を選択してください。                                                |          |         |            |      |
| ← → × <                                                                              | 新しいフォルダー | v č) ₹  | ミルフォルダーの検索 | 6    |
| 教理                                                                                   |          |         | BII        | - 6  |
| 金柱 · 初ロロフカルワー                                                                        | 面新日時     | 100.002 | #47        |      |
|                                                                                      |          |         |            |      |
| フォルダー: 新しいフォルダー                                                                      |          |         |            |      |
|                                                                                      |          | 7#      | ルダーの選択 キ   | ャンセル |
| p <sup>e</sup> インポート<br>場所 C:¥Users¥aokin¥Desktop¥新しいフォルダー<br>□ 第一階層のフォルダー名を思考iDとして扱 | ×<br>選択う |         |            |      |

17. インポートが完了したら閉じるを押して終了

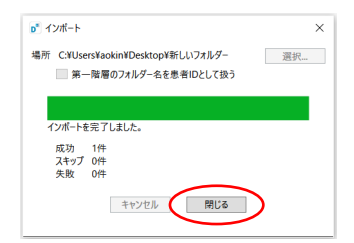

18. 画像が正しく取り込みできていることが確認できたら完了です